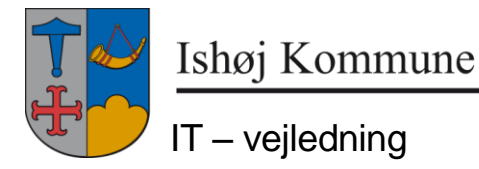

17. oktober 2014

## Ændre standard-printer i Citrix

Klik på 'Start' og 'Enheder og printere'

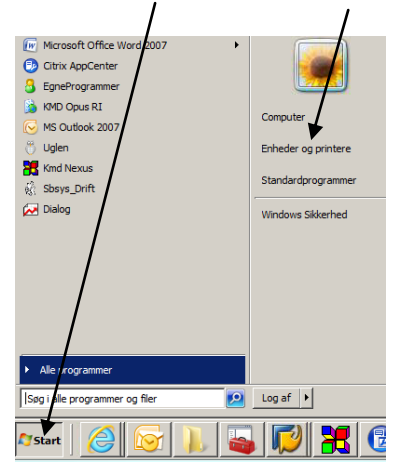

Højreklik på dén printer, der skal være standard, og klik 'Benyt som standardprinter'

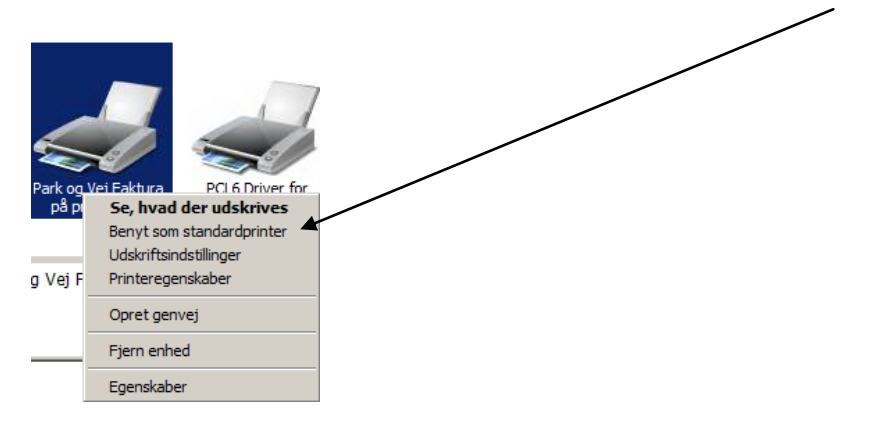